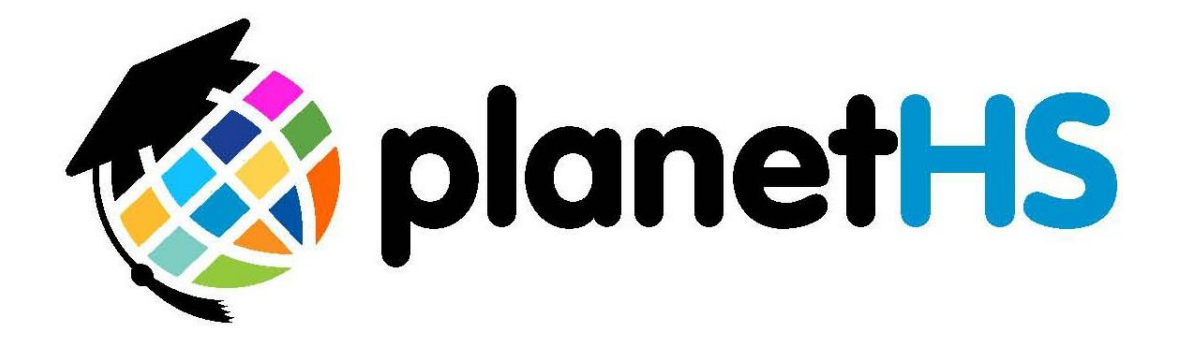

## Training Manual 2014

## **Proud Partner of SCACS**

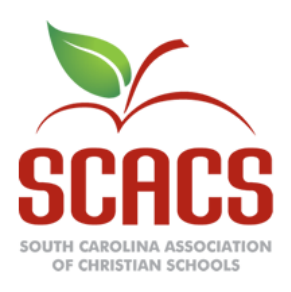

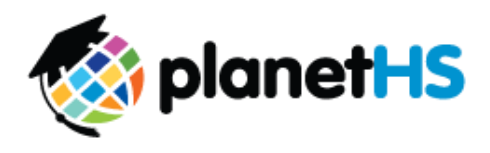

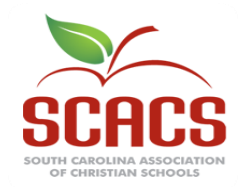

The South Carolina Association of Christian **Schools** (www.christianeducation.org) and **PlanetHS** (www.planeths.com) have partnered to provide member schools in South Carolina a powerful new tool for promoting communication, organization and participation among SCACS and member schools, athletic departments, participating students, family, and friends. In addition to hosting the new electronic SCACS Athletic Eligibility Reporting, PlanetHS offers SCACS the ability to send out targeted notifications, provide state wide calendaring of activities, polling of selected audiences, live streaming and discussion of updates, presentations, and much, much more. State wide schedules and scores of all games for every sport are now available. These features are offered to each member school FREE OF CHARGE, so not only is this valuable resource available for SCACS, but it can be used by your school to foster your own school community and for fundraising to support your teams.

Athletic Eligibility reporting will be filed and submitted electronically through **PlanetHS** for this upcoming year. A unique site has already been created on **PlanetHS** for each school, and within that site, each Team and Activity (Club) has its own portal as well. Since this is the first time Eligibility has been submitted electronically, each Athlete will need a personal record with a distinct login and password created, or simply ask each Athlete to create an account on PlanetHS.com. In subsequent years, this information will be retained in the system and will roll forward to the new year automatically (with the ability for you to edit as necessary). This exciting new system will give SCACS member schools a much more efficient way to submit and compile eligibility data.

The Eligibility process is modeled after that of the South Carolina High School League and South Carolina Independent Schools Association. As of the 2014-2015 school year, all SCHSL high school and middle schools along with SCISA and SCACS member institutes will use this program to document athletic eligibility.

PlanetHS has a support team in Columbia, SC (located in the offices of the SCHSL) that is ready to assist you with eligibility. Ryan Bethea is available Monday-Friday (7:30 a.m. - 4 p.m.) at 843-862-3026/ryanbethea@planeths.com. In addition, support is available at 1-888 668-7452 Extension 0, M-F, 7 a.m.-5 p.m. (EST) or at schoolsupport@planeths.com.

### About PlanetHS

**PlanetHS** (www.planeths.com) is a FREE, school-controlled, safe and secure social networking platform that captures and enhances students' school and extracurricular lives. The program allows you to build a controlled online school community connecting students, parents, teachers that also supplements the school's current website. Each team has customized pages and the opportunity to use those pages for fundraising. Everything seen on PlanetHS has been approved by a school authorized person.

There are many benefits of the PlanetHS program for your teams and for use school wide for Communication, Organization, and Participation – not to mention the fundraising aspect of PlanetHS:

#### • Communication:

 $\circ$   $\,$  Email, Text and Voice Messaging – audit log of every communication, even text messages sent from coaches' cell phones

• Ability to target specific audiences when communicating – just certain teams, or parents, or custom groups (just the offensive linemen)

• Mobile Apps for iPhone and Android

#### • Organization:

 $\circ$   $\qquad$  Integrated calendar system that connects school to Classes, Activities, and Teams, and each individual user

• Schedule games with statewide view of schedules and scores – with maps

• Auto-export to almost any type personal calendar (computer or smart phone)

 $\circ$   $\,$  Event registration and tracking of reservable time slots – great for scheduling volunteer responsibilities and times

• Reservable locations in your school, integrated calendar, and management

• School service management

• Electronic lockers for file and media storage for submitting forms by students and parents

#### • Participation:

• Live and archived video streaming made easy

• Surveys, polls, elections and contests module – get input when needed, elect team captain, student council elections and much more

- Media and file sharing of video, photos and documents
- Community service management schedule and track community service hours

#### • Fundraising:

- Teams and Schools can sell ads on site with a 50/50 split
- PlanetHS will provide local, regional and national advertisers
- Generous revenue split on local ads sold by PlanetHS
- Easy-to-use Sponsorship Portal for advertisers to create their ads

Again, there is no charge for PlanetHS. This exciting program is offered for free to schools and is supported through national, regional and local sponsors. PlanetHS provides both in market and online training and support. Contact **Steve Adams** at 803-767-7701, steveadams@planeths.com to set up an appointment today!

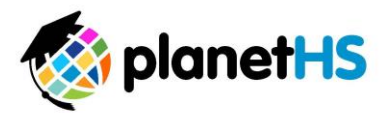

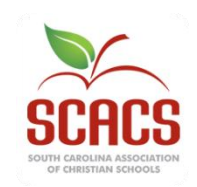

#### How do I log in and find the SCACS Eligibility Submission Information?

- 1. To log in, go to <u>www.PlanetHS.com</u>.
- 2. In the "*Log in with your Existing Account field*', enter your Email Address or Username and Password. PlanetHS has set up an account for your principal or headmaster. Athletic Director accounts will need to be created by PlanetHS.
  - a. Email Address- Enter your school provided Email Address. For example, <u>yourname@charleston.k12.sc.us</u>
  - b. Password- your temporary password is 1234.
- 3. When logging in, on the top band of the screen, you will see the words "*Welcome Back, John Doe*". This indicates you are successfully logged in. By scrolling over your name, a menu appears.
  - a. The first time you Log In, we suggest you locate the words *Edit Profile*, and click on that phrase. This brings up your personal profile. Please complete any missing information (and hit update at the bottom of the section.)
  - b. Also, notice the *Change Password* link in the left hand column. Click on *Change Password* to create your own private personal password. The Old Password is 1234, so enter it in the top line, and then enter your New Password (and confirm it) before hitting Update. You are now set up with your own personal password.
- 4. Eligibility Submission Information-click on the *My School* tab. This is the second tab in the row of tabs found near the top of your screen.
  - a. Once on the *My School* Tab you will see a button called School Dashboard, click on the Dashboard Button.
  - b. Once on the Dashboard screen, in the left hand column, you will see a section called *Special Features*. In this section, you will see the *SCACS Sport Management* link. Click on the *SCACS Sport Management* link.
  - c. In the right hand column, you will now see the links to *Manage SCACS Semester Setup* and *Manage SCACS Eligibility*. For each form, enter the School Year and Semester and click the Search button to begin entering data.

#### SCACS Sport Management- School Administration Dashboard

### Manage SCACS Semester Setup Select the School Year and the Semester you would like to configure.

| ou would like<br>configure.                                                                                   | Year:                                                                                                    | 2014-2015<br>all Semester<br>Search                                                                        | h to vi<br>ons ne                                                                                                    | o view the s needed for SCACS.                                                       |                                                                                                    |                                                                                   |  |
|----------------------------------------------------------------------------------------------------|----------------------------------------------------------------------------------------------------|----------------------------------------------------------------------------------------------------|----------------------------------------------------------------------------------------------------|--------------------------------------------------------------------------------------|----------------------------------------------------------------------------------------------------|-----------------------------------------------------------------------------------|--|
| Type the Team name<br>for each Sport your<br>School participates.<br>The Team name will<br>auto-fill with the | 2014 Fall Semester S<br>Team Field - Begin typing<br>previously created for your<br>First Regular Contest Fie<br>Preseason Tournament F<br>tournament. | port Setup<br>the name of the<br>school in Plane<br>Id - Click on th<br>ield - Click on<br>tes, select Sav | Team in your school for each active Sport this semester.<br>tHS may be selected, so you cannot just type the name of<br>a Calendar icon to select the date of the First Regular Con<br>the Calendar icon to select the date of the Preseason Tou<br>a Semester Config. Click on the Eligibility link to create Cer | . Select the Te<br>of the Team inf<br>ntest.<br>Irrnament. This<br>rtificates of Eli | am as its name appears.<br>o the box, you must selec<br>field can be left blank if y<br>gibility for each Team. | Only Teams that have be<br>t the Team from the list.<br>ou do not have a preseaso |  |
| current Teams at your                                                                                         | Sport                                                                                                    | Gender                                                                                                    | Team                                                                                                    | 1                                                                                    | First Regular Contest                                                                                           | Preseason Tournamer                                                               |  |
| school.                                                                                                    | Wrestling                                                                                                    | male                                                                                                    | Wrestling                                                                                                    |                                                                                      | 08/01/2013                                                                                                    |                                                                                   |  |
|                                                                                                    | Volleyball- Girls                                                                                                    | female                                                                                                    | Volleyball - Girls Varsity                                                                                                    |                                                                                      |                                                                                                    |                                                                                   |  |
|                                                                                                    | Tennis- Girls                                                                                                    | female                                                                                                    |                                                                                                    |                                                                                      |                                                                                                    |                                                                                   |  |
|                                                                                                    | Swimming- Girls                                                                                                    | female                                                                                                    | Swim Team - Girls JV                                                                                                    |                                                                                      | 08/01/2013                                                                                                    |                                                                                   |  |
| Click on the Calendar                                                                                         | Swimming- Boys                                                                                                    | male                                                                                                    |                                                                                                    |                                                                                      |                                                                                                    |                                                                                   |  |
| icon to choose the                                                                                            | Speed and Strength                                                                                                    | female                                                                                                    |                                                                                                    |                                                                                      |                                                                                                    |                                                                                   |  |
| date of your First                                                                                            | Scholastic Shooting Spo                                                                                                    | rts male                                                                                                   |                                                                                                    |                                                                                      |                                                                                                    |                                                                                   |  |
| Regular Season                                                                                                | S <del>ailing-</del> Boys                                                                                                    | male                                                                                                    |                                                                                                    |                                                                                      |                                                                                                    |                                                                                   |  |
| Contest for each                                                                                              | Golf- Girls                                                                                                    | female                                                                                                    |                                                                                                    |                                                                                      |                                                                                                    |                                                                                   |  |
|                                                                                                    | Golf- Boys                                                                                                    | male                                                                                                    |                                                                                                    |                                                                                      |                                                                                                    |                                                                                   |  |
|                                                                                                    | Football- Boys                                                                                                    | male                                                                                                    |                                                                                                    |                                                                                      |                                                                                                    |                                                                                   |  |
| Click on the Calendar                                                                                         | Equestrian                                                                                                    | female                                                                                                    |                                                                                                    |                                                                                      |                                                                                                    |                                                                                   |  |
| icon to choose the                                                                                            | Cross Country- Girls                                                                                                    | female                                                                                                    |                                                                                                    |                                                                                      |                                                                                                    |                                                                                   |  |
| date of your first                                                                                            | Cross Country- Boys                                                                                                    | male                                                                                                    |                                                                                                    |                                                                                      |                                                                                                    |                                                                                   |  |
| Tournament for each                                                                                           | Cheerleading                                                                                                    | female                                                                                                    |                                                                                                    |                                                                                      |                                                                                                    |                                                                                   |  |
| sport. If you do not                                                                                          | Bowling- Girls                                                                                                    | female                                                                                                    |                                                                                                    |                                                                                      |                                                                                                    |                                                                                   |  |
| have one, leave blank.                                                                                        | Bowling- Boys                                                                                                    | male                                                                                                    |                                                                                                    |                                                                                      |                                                                                                    |                                                                                   |  |
|                                                                                                    | Basketball- Girls                                                                                                    | female                                                                                                    |                                                                                                    |                                                                                      |                                                                                                    |                                                                                   |  |
|                                                                                                    | Basketball- Boys                                                                                                    | male                                                                                                    |                                                                                                    |                                                                                      |                                                                                                    |                                                                                   |  |
|                                                                                                    | Archery                                                                                                    | male                                                                                                    |                                                                                                    |                                                                                      |                                                                                                    |                                                                                   |  |
|                                                                                                    | << Dashboard                                                                                                    |                                                                                                    |                                                                                                    |                                                                                      |                                                                                                    | Save Semester C                                                                   |  |

lick the Save Semester Config button to Save all data for your Sports.

#### Manage SCACS Eligibility Forms

You will find all Eligibility Forms that need to be completed for your athletes to participate on the Manage SCACS Eligibility window. Select the School Year and the Semester you would like to manage. Use the below form to manage your Eligibility Certification Forms. You can view when the form is Due/Overdue and complete the Eligibility Forms from this screen.

| Se<br>Se<br>bu                                                              | lect the School Year and<br>mester you would like to<br>anage. Click the Search<br>tton to Manage this sect                                                                                                    | ion.                                                                                                    | Vie<br>Due<br>Act                                | w the list of Spor<br>e/Overdue timelin<br>ions needed for e                                                    | ts,<br>le and<br>each Sport.                                                                                                    |  |  |
|-----------------------------------------------------------------------------|----------------------------------------------------------------------------------------------------|----------------------------------------------------------------------------------------------------|--------------------------------------------------|----------------------------------------------------------------------------------------------------|----------------------------------------------------------------------------------------------------|--|--|
| A s                                                                         | Vanage SCISA Eligibility – Create<br>select the School Year and the Semester y<br>Year: 2013–2014 ‡<br>Semester: Fall Semester<br>Search<br>2013-2014 Fall Eligibility Manage<br>Choose an Action: Start an Initial for each T<br>dditional athletes (Supplementals) for Elig | and file Certificates of Eligibi<br>ou would like to manage.<br>•<br>•<br>•<br>ment<br>Feam to create a Certificate of Eligibili<br>ibility Data after an Initial has been fi | ility<br>ity for that Team in your scho          | bol for the selected semester; o                                                                                | or, + New Supplemental to submit                                                                                                    |  |  |
| ſ                                                                           | Sport                                                                                                    |                                                                                                    | Due                                              |                                                                                                    | Action(s)                                                                                                    |  |  |
| Boy's Wrestling ( Wrestling )                                               |                                                                                                    |                                                                                                    | Initial Late by 8 day(s)                         |                                                                                                    | + Start Initial                                                                                                    |  |  |
|                                                                             | Girl's Volleyball- Girls (Volleyball)                                                                                                    | 4                                                                                                    | Initial Completed on 2013-06-                    | 12 (on time)                                                                                                    | + New Supplemental                                                                                                    |  |  |
|                                                                             | Girl's Swimming- Girls (Swim Team - 0                                                                                                    | Girls JV )                                                                                                    | Initial Due in 42 dav(s)                         |                                                                                                    | + Start Initial                                                                                                    |  |  |
| 1                                                                           | Boy's Football- Boys ( Football )                                                                                                    |                                                                                                    | Initial Due in 42 day(s)                         |                                                                                                    | + Start Initial                                                                                                    |  |  |
| /                                                                           | Girl's Bowling- Girls ( Bowling Team )                                                                                                    | /                                                                                                    | Initial Due in 42 day(s)                         |                                                                                                    | + Start Initial                                                                                                    |  |  |
|                                                                             | Boy's Basketball- Boys (BasketBall)                                                                                                    |                                                                                                    | Initial Due in 42 day(s)                         |                                                                                                    | + Start Initial                                                                                                    |  |  |
|                                                                             | << Dashboard                                                                                                    |                                                                                                    |                                                  |                                                                                                    |                                                                                                    |  |  |
| Click on th<br>view the E<br>completec<br>+ shows, n<br>have been<br>Sport. | ne + (Plus Sign) to<br>ligibility Forms<br>for this Sport. If no<br>no Eligibility Forms<br>completed for this                                                                                                    | Due:<br>View when you In<br>Completed the El<br>and/or by how lon<br>Eligibility Form is                                                                                      | itially<br>igibility Form<br>ig your<br>overdue. | Actions:<br>+Start Initial-<br>link to begin<br>for this Sport<br>+New Supple<br>add any Supp<br>any already of | click on the +Start Initia<br>filing the Eligibility Form<br>t.<br>emental- click this link to<br>plemental information to<br>existing Eligibility Form |  |  |

#### <u>ALL ATHLETES WILL BE ENTERED USING THE NEW ATHLETE</u> <u>BUTTON DURING THE 2014-2015 SCHOOL YEAR!!!</u>

| o the eligibility registrati                                                                                                    | on form.                                        |
|----------------------------------------------------------------------------------------------------|-------------------------------------------------|
| u de la construcción de la construcción de la const |                                                 |
| First Name:                                                                                                    |                                                 |
| Middle Name:                                                                                                    |                                                 |
| Last Name:                                                                                                    |                                                 |
| Birthdate:                                                                                                    |                                                 |
| Candan                                                                                                    | MM/DD/YYYY                                      |
| Gender:                                                                                                    | Female V                                        |
| Date Entered 9th Grade:                                                                                                    | NOTE: Leave blank if not yet entered 9th grade. |
|                                                                                                    |                                                 |

- The New Athlete button can be found at the bottom of all initial and supplemental forms. SCACS will enter ALL students with this button for the FALL semester. Fill out the New Athlete form completely.
- You are required to give the student a username. It must be unique and not one that is already in our large database of students. First initial, last name and school initials or mascot usually suffice. A red error message will appear if you attempt to save a student whose username is already in our system.
- Note, the New Athlete form does not ask for a student's grade level. You will need to provide the student's grade level on the actual eligibility form before submitting.
- Once a student is registered into PlanetHS using this form, he or she will not need to be entered as a "New Athlete" for upcoming sports or years. The student would appear in the first column of the form when you begin typing his or her name.

#### **Initial Completion of Certificate of Eligibility for your Players** Click on the +Start Initial Action to view a screen similar to the one below.

This Form shows the Semester, Sport, Form Status, Head Coaches, Principal's Approval status, Name of School, Date of First Regular Contest and Form Type.

Use the Fields below to complete this information for the Certificate of Eligibility Form:

- a. Student Athlete Account on PlanetHS- Begin typing Student's name. Select the Student from the list that appears. If Student's name does not appear, they do no yet have an account with PlanetHS. Click the New Athlete button to create an account for this Student.
- b. Name as it appears on Birth Certificate- type the Student's name exactly as it appears on their Birth Certificate.
- c. Date of Birth- type in the Student's D.O.B. using MM/DD/YYYY format.
- d. Grade- Type in the Student's Grade.
- e. Date Student first entered 9<sup>th</sup> Grade- type in the Month and the Year.

|                                                                                                    |                              |        |         | 51                                                                                                    |     |                                       |                               |                          |                          |                        |                              |
|----------------------------------------------------------------------------------------------------|------------------------------|--------|---------|----------------------------------------------------------------------------------------------------|-----|---------------------------------------|-------------------------------|--------------------------|--------------------------|------------------------|------------------------------|
| SCISA Eligibility Management                                                                                                    | SCISA Eligibility Management |        |         |                                                                                                    |     |                                       |                               |                          |                          |                        |                              |
| 2013-2014 Fail Certificate of Eligibility                                                                                             |                              |        |         |                                                                                                    |     |                                       |                               |                          |                          |                        |                              |
| DATE OF PRE-SEASON TOURNAMENT: -0001-11-30<br>FORM STATUS: New<br>HEAD COACHES: JH, PlanetHS<br>SQ, PlanetHS<br>PRINCIPAL'S APPROVAL: |                              |        |         | NAME OF SCHOOL: Test High School<br>NAME OF SPORT: Wrestling<br>DATE OF FIRST REGULAR CONTEST: 2013-06-11<br>GENDER: Male<br>SEMESTER: Fall<br>FORM TYPE: Initial |     |                                       |                               |                          |                          |                        |                              |
| Need Help? View Eligibility Form Help                                                                                                 | Tips                         |        |         |                                                                                                    |     |                                       |                               |                          |                          |                        |                              |
|                                                                                                    |                              |        |         | APPROVED BY SCHOOL OFFICI,                                                                                                    | ALS |                                       |                               |                          |                          |                        |                              |
| STUDENT ATHLETE ACCOUNT ON PLANETHS                                                                                                   |                              |        | NAME AS | IT APPEARS ON BIRTH CERTIFICATE                                                                                                    |     |                                       | DATE C                        | F BIRTH                  | G<br>R<br>A<br>D<br>E    | DATE S                 | TUDENT FIRST<br>ED 9TH GRADE |
|                                                                                                    |                              | LAST   |         | FIRST                                                                                                    | N   | IDDLE                                 | MM/D                          | YYYYY                    |                          | ММ                     | YYYY                         |
| a.                                                                                                    |                              | b.     |         |                                                                                                    |     |                                       |                               | с.                       | d.                       | е                      |                              |
|                                                                                                    |                              |        |         |                                                                                                    |     | J                                     |                               |                          |                          |                        |                              |
|                                                                                                    |                              |        |         |                                                                                                    |     |                                       |                               |                          |                          |                        |                              |
|                                                                                                    |                              |        |         |                                                                                                    |     |                                       |                               |                          |                          |                        |                              |
|                                                                                                    |                              |        |         |                                                                                                    |     |                                       |                               |                          |                          |                        |                              |
|                                                                                                    |                              |        |         |                                                                                                    |     |                                       |                               |                          |                          |                        |                              |
|                                                                                                    |                              |        |         |                                                                                                    |     |                                       |                               |                          |                          |                        |                              |
| Add Entry Add 5 Entries                                                                                                    | New A                        | thlete |         |                                                                                                    |     | View                                  | Audit Lo                      | g 🬔                      | Sa                       | ave Dat                | a                            |
|                                                                                                    |                              |        |         |                                                                                                    |     |                                       |                               |                          |                          |                        |                              |
| Sack to List                                                                                                    |                              |        |         |                                                                                                    |     |                                       |                               |                          |                          |                        |                              |
|                                                                                                    |                              |        |         |                                                                                                    |     | New At<br>Create<br>who is<br>Planetł | hlete<br>an A<br>not y<br>IS. | e Butt<br>ccou<br>et a r | con- C<br>nt foi<br>nemb | lick<br>a St<br>ber of | here to<br>udent<br>f        |

#### Initial Completion of Certificate of Eligibility for your Players Continued

|                  |                                                                                                    |                                                        | APPR                                    | OVED BY SCHOOL OFFIC       | CIALS                                              |                        |                              |                                         |                              |
|------------------|----------------------------------------------------------------------------------------------------|--------------------------------------------------------|-----------------------------------------|----------------------------|----------------------------------------------------|------------------------|------------------------------|-----------------------------------------|------------------------------|
|                  | STUDENT ATHLETE ACCOUNT ON PLANE                                                                                                    | THS                                                    | NAME AS IT APPEARS ON BIRTH CERTIFICATE |                            |                                                    |                        | G<br>R<br>A<br>D<br>E        | DATE STUDENT FIRST<br>ENTERED 9TH GRADE |                              |
|                  |                                                                                                    | LAST                                                   | r                                       | FIRST                      | MIDDLE                                             | MM/DD/YYYY             |                              | ММ                                      | YYYY                         |
| ×                | McGraw, David 2                                                                                                    | McGraw                                                 | David                                   |                            |                                                    | 12/31/1994             | 9                            | 08                                      | 1994                         |
| .                | Q, Sarah                                                                                                    | Quackenbush                                            | Sarah                                   |                            | R                                                  | 10/20/1994             | 9                            | 08                                      | 1994                         |
|                  | Charles                                                                                                    |                                                        |                                         |                            |                                                    |                        |                              |                                         |                              |
|                  | West, Charles                                                                                                    |                                                        |                                         |                            |                                                    |                        |                              |                                         |                              |
|                  | Bethea, Charles                                                                                                    |                                                        |                                         |                            | ]                                                  |                        |                              | ]                                       |                              |
|                  |                                                                                                    |                                                        |                                         |                            |                                                    |                        |                              | ] []                                    |                              |
|                  |                                                                                                    |                                                        |                                         |                            |                                                    |                        |                              | ] []                                    |                              |
|                  |                                                                                                    | ] [                                                    |                                         |                            |                                                    |                        |                              |                                         |                              |
|                  |                                                                                                    |                                                        |                                         |                            |                                                    |                        |                              |                                         |                              |
|                  | Add Entry Add E Entr                                                                                                    | ing Now Ablata                                         |                                         |                            | Vie                                                | w Audit Log            |                              | ave Dat                                 |                              |
|                  | Add Entry Add 5 Entr                                                                                                    | New Achiece                                            |                                         |                            |                                                    | lan Log                |                              | ave Da                                  | a                            |
|                  | Sack to List                                                                                                    |                                                        |                                         |                            |                                                    |                        |                              |                                         |                              |
| Cli<br>to<br>Sti | ck on the Red X<br>remove this<br>udent.                                                                                                    | Click the Add I<br>5 Entries box t<br>additional field | Entry or Add<br>o add<br>ds to          |                            |                                                    |                        | Clic<br>Dat<br>Sav<br>Dat    | k the<br>a butt<br>e all E<br>a.        | Save<br>on to<br>Eligibility |
|                  | Begin typing Student'<br>Select the Student's N<br>the list of choices. If t<br>doesn't appear, the S<br>not yet have an accou<br>PlanetHS. |                                                        |                                         | New<br>Crea<br>who<br>Plan | Athlete Bu<br>ate an Acco<br>is not yet a<br>etHS. | itton<br>ount f<br>mer | - Clicl<br>for a S<br>nber ( | c here to<br>Student<br>of              |                              |

- The athletic director can save data as many times as he or she wishes before sending to principal for approval.
- The "Send to Principal" button will appear when you have the required minimum to submit initial eligibility. The principal will then review, and approve the form to SCACS.

#### **Principal Eligibility Options**

The Principal of your school may choose to allow the Athletic Director or Athletic Secretary to Approve and Submit Eligibility Data on his/her behalf. These circumstances are rare. The Principal at your school will have to set special permissions for the Athletic Director and/or Athletic Secretary to allow this process.

#### **Principal Eligibility Approval Settings**

- The Principal must log into <u>www.PlanetHS.com</u> with his/her account.
- Click on the My School Tab to access the School Dashboard.
- Click on the Dashboard Button.
- Click on the SCACS Management link, found in the Special Features section on the right hand side.
- Click on the Eligibility Approval Settings link, found on the left hand side of the screen.
- You will see a screen similar to the one below.

| SCISA Eligibility Approval Settings Management                                                                                                    |                                                                                         | 1    |
|----------------------------------------------------------------------------------------------------|-----------------------------------------------------------------------------------------|------|
| Use the boxes below to allow permission to an Athletic Director and/or an Athletic Secretary for submitting SCISA Eligibility Forms on your behalf. | Check the boxes to allow the<br>AD or AS to submit Eligibility<br>Forms on your behalf. |      |
| Allow Athletic Secretaries to submit Eligibility Forms to SCISA?                                                                                    |                                                                                         |      |
| <> Dashboard                                                                                                    |                                                                                         | Save |

- Check the boxes to allow an Athletic Director and/or Athletic Secretary to submit Eligibility Forms on your behalf.
- Click the Save button to save this information.
- Once saved, the Athletic Director and/or Athletic Secretary will now see the Approve and Submit button on the Eligibility Forms.

# **Contact Guide for PlanetHS**

## SC Eligibility Support

Ryan Bethea, (843) 862-3026, RyanBethea@PlanetHS.com

Hours: Monday-Friday 7:30 a.m. – 4 p.m.

## Support Center

The PlanetHS Support Center is available to help by phone and/or e-mail! Dial 1-888-668-7452 extension 0 or schoolsupport@planeths.com.

Support hours are 7 a.m. – 7 p.m. on Monday – Friday.

## **Other Support**

- Help /FAQ Section on PlanetHS site located on top band of page, click for assistance
- Help guides located throughout Dashboard- Found anywhere you see the PlanetHS Globe logo next to any action item.